## To Access a User's cPanel Account

- 1. Log in to your root account of WHM.
- 2. Select the Account Information option from the navigation menu.

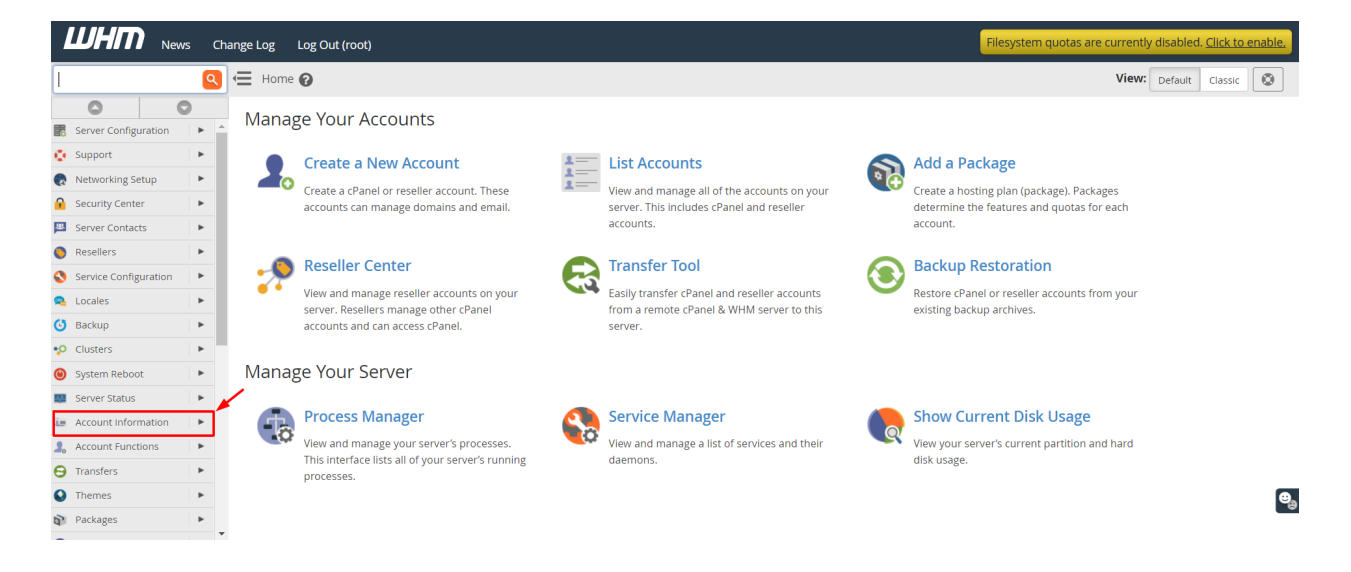

3. Click on List Accounts.

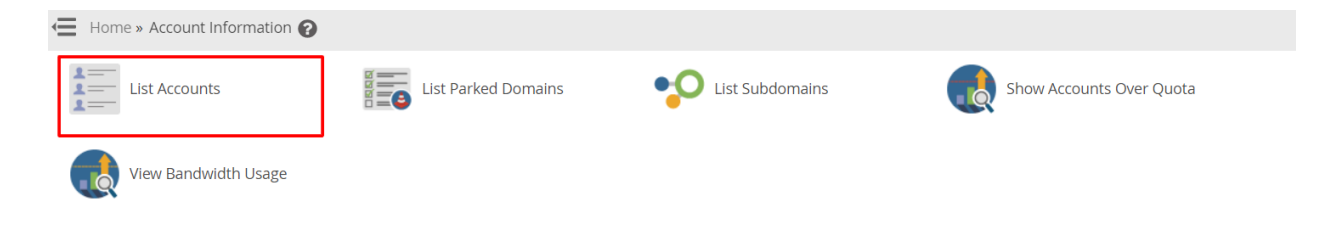

A list of all active cPanel user accounts will appear.

4. Go to the user account you want to access and click the cPanel icon in front of it.

| Page: First 1 Last All Per Page: 30 Showing all 1 records. Suspended accounts are highlighted in red. |             |          |                           |          |                  |                  |           |           |           |         |               |                |
|----------------------------------------------------------------------------------------------------|-------------|----------|---------------------------|----------|------------------|------------------|-----------|-----------|-----------|---------|---------------|----------------|
|                                                                                                    | Domain 🔺    | cPanel 🕴 | IP Address                | Username | Contact Email    | Setup Date       | Partition | Quota     | Disk Used | Package | Theme         | Reseller/Owner |
| æ                                                                                                    | example.com | P        | $10011^{11}\times10^{11}$ | example  | user@example.com | 2021-09-27 15:24 | home      | unlimited | 1 MB      | default | paper_lantern | root           |
| Page: First 1 Last All Per Page: 30 Download all records to a CSV file.                               |             |          |                           |          |                  |                  |           |           |           |         |               |                |